## 3.Хэрэглэгч талаас e-mongolia ашиглан бүртгүүлэх заавар

| <b>1</b> Холбогдох линк: <u>ht</u> | <u>:ps://agm.mn/auth/login</u>                                                                                                    |  |
|------------------------------------|----------------------------------------------------------------------------------------------------|--|
| <b>2</b> E-mongolia-аар нэв        | грэх сонголтыг дарах                                                                                                    |  |
| Нэвтрэх                            | Harpar kptrynax   * Huada asaras conyone sys * Hyg ur * Hyg ur * Hyg ur conyone sys * Martin * Hyg ur * Hyg ur conyone sys * Hyg ur conyone sys * Hyg ur cony |  |

## E-Mongolia ашиглан танин баталгаажилт хийж нэвтэрнэ.

| ×                                                   | л сонгох 🔹 🔅 Өдрийн горим          |                                                                                                    |                               |                   |
|-----------------------------------------------------|------------------------------------|----------------------------------------------------------------------------------------------------|-------------------------------|-------------------|
|                                                     |                                    | иргэн                                                                                                    | БАЙГУУЛЛАГА                   | FOREIGNER         |
| <b>N</b> ТАНИЛТ НЭВТРЭЛТИЙН<br>СИСТЕМ               | H3<br>P<br>Hy                      | ВЕТРЭХ<br>Нэг удаагийн кодоор<br>Регистрийн дугаараар нэвт<br>Суртгэлийн дугаараар нэвт<br>Д. Дугаар<br>Уц уг. | Банкны эрх<br>трэх<br>трэх () | Тоон гарын үсэг   |
|                                                     | ⊙ Hy<br>⊡ Fyr                      | уц үгээ мартсан уу?<br>ртгэлтэй утасны дугаараа<br>Шинээр бүртгүүлэх үү?                                       | солих<br>Нэвтрэх<br>Хүү       | хдээр нэвтрэх үү? |
| Нүүр хуудас ДАН систем гэж юу вэ? Түгээмэл асуулт : | ариулт Ашиглах заавар Холбоо барих | © 2018 - 2023 Бүх эрх                                                                                          | хуулиар хамгаалагдсан         | н                 |

Нэвтэрсний дараа зөвшөөрөх товч дарж мэдээллээ agm системд дамжуулна.

| <ul> <li>Нучр худас</li> <li>Профайл</li> <li>Мэдээлэл засах ч</li> </ul> | Танилт нэвтрэлтийн нэгдсэн с<br>Хандалтын бүртгэл Суулд нэвтэрсэн цаг<br>2024-04-16 14:07:11 | адтmn ×<br>Таны дараах мэдээллийг авах хүсэлтэй байна.  | А<br>Нэвтрэлтийн ху<br>© «<br>Сүүлд нэвтэрсэн нэвтрэлтийн төрөл<br>Нэг удаагийн код |
|---------------------------------------------------------------------------|----------------------------------------------------------------------------------------------|---------------------------------------------------------|-------------------------------------------------------------------------------------|
|                                                                           | Суулд новтэрсэн веб хөтөч<br>Mozilla/5.0 (Windows NT 10.0; Win64                             | ; x64) AppleWebKit/537.36 (KHTML, like Gecko) Chrome/12 |                                                                                     |
| •                                                                         |                                                                                              |                                                         |                                                                                     |

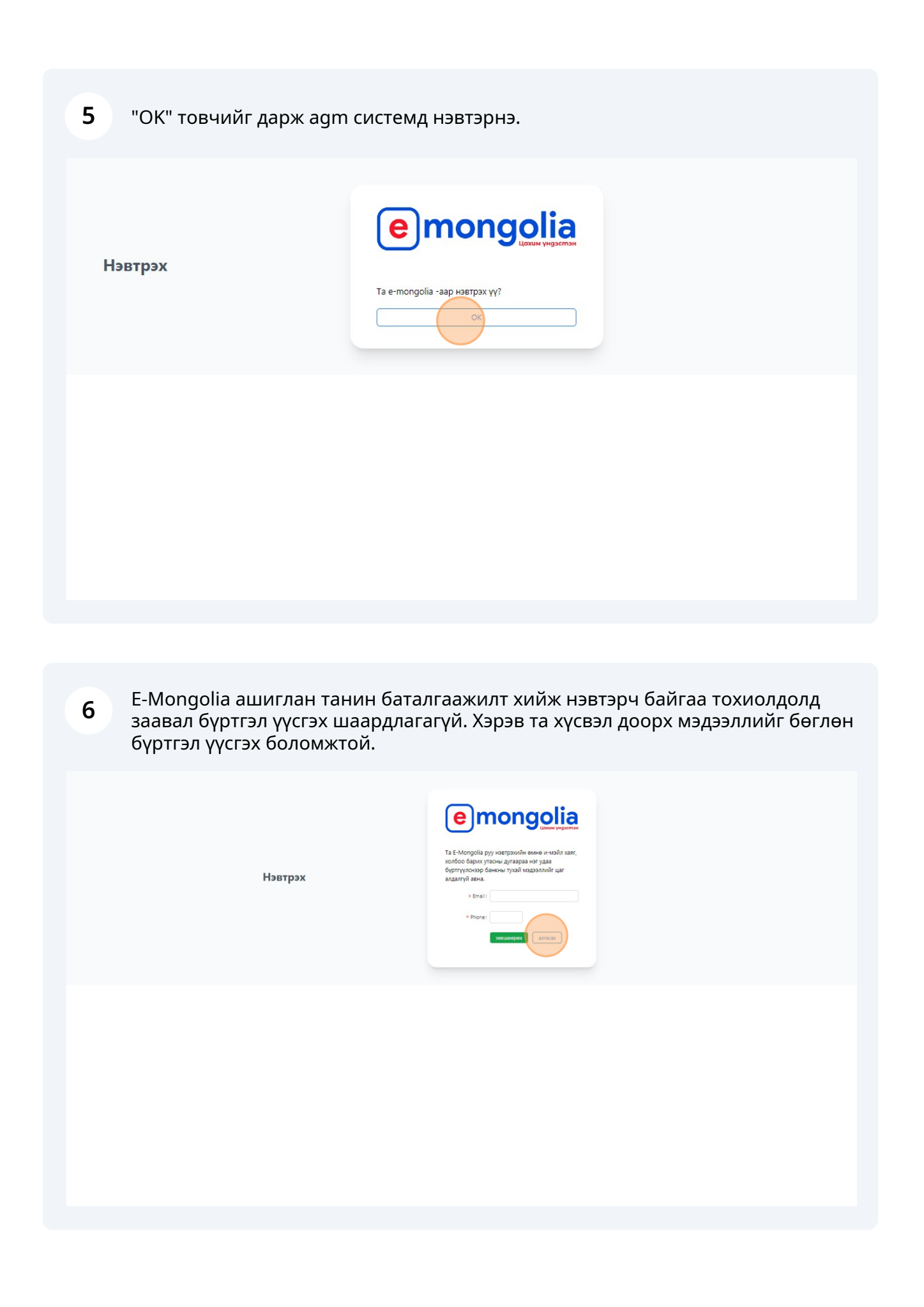

7 Амжилттай нэвтрэн хуралд оролцоход бэлэн үед доорх цонх харагдана.

| Хурлын<br>2024-04-1                  | адор: Эхлэх цаг:<br>7 11:00                                              | Бүртүүлсэн огноо:<br>2024-04-16                                                        | Нэр<br>ОНОН | Утасны дугаар<br>E-mongalia | Эзэмших буй хувьцаа<br>88 шөрхэг   |   |
|--------------------------------------|--------------------------------------------------------------------------|----------------------------------------------------------------------------------------|-------------|-----------------------------|------------------------------------|---|
| Хурлын тө<br>нээлттэі<br>Ирцэд орсон | лов Улдсэн хуг<br>й 0 өдөр 20 цаг 52 ми<br>Хувьцаа эзэмшигчийн тоо<br>15 | тацаа<br>нут 33 секунд<br>Энгийн хувьцааны тоо ширхэг / хувиар<br>202,692,907 / 88.79% |             |                             |                                    |   |
|                                      |                                                                          |                                                                                        | Санал огох  |                             |                                    | 8 |
|                                      |                                                                          |                                                                                        |             |                             | * Асуултын төрөл                   |   |
|                                      |                                                                          |                                                                                        |             |                             | • Асуулт                           |   |
|                                      |                                                                          | 404 This page could not be found.                                                      |             |                             | "Адуртын эсэг түр хаасан.<br>Истон |   |
|                                      |                                                                          |                                                                                        |             |                             |                                    |   |